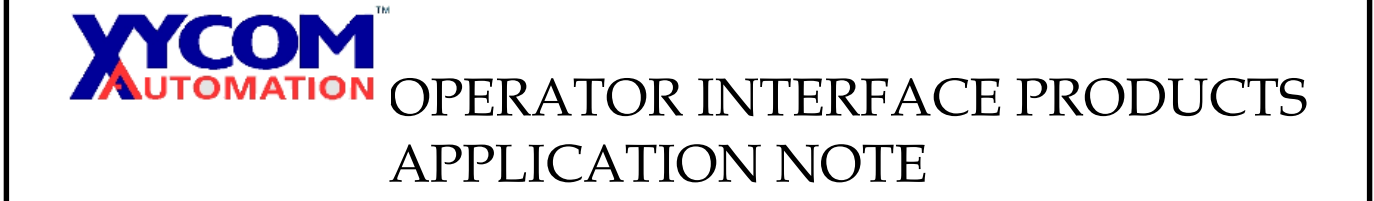

Subject: Using the "Network" directory in Windows CE 2.1 to map a drive. AN# 1098 Date: 6-15-01 Name: Tom Eaton Page: 1

Description: Use the "Network" directory in Windows CE 2.1 to map a networked folder to CE.

Affected Products: 34xx Windows CE 2.1 units, Proface Windows CE 3.0 units

Problem: Customer would like to browse a networked folder or directory from within Windows CE 2.1, typically to save log files from OpenHMI-PE

## Solution:

Open the Control Panel (alt-tab then alt-R, type in "Control" then click on "OK") Select the "Network" icon, select "Adapters" tab, select "Properties", enable DHCP or set a valid IP address and subnet mask then click "OK" twice.

Click on the "Identification" tab, type in a valid user name, password and domain (typically "workgroup", check with your Network Administrator for details) then click ok. Reboot the computer.

Press ALT-TAB then RUN then BROWSE. At this point you can do one of two things:

- Browse the network directory then put in the computer name (e.g. \\my\_desktop\_pc) to see the shared directories on computer "my\_desktop\_pc".
- 2. Or, run CMD.EXE (alt-tab, then alt-R, type CMD, then select "Run"). Then change to the "Network" directory then change to the name of the computer you want to work with, i.e. <u>\my\_desktop\_pc</u>.